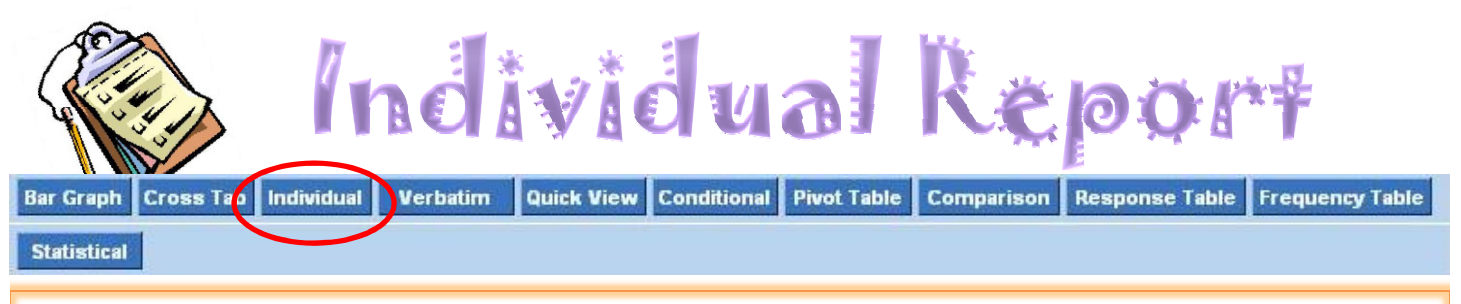

## To create an Individual Report:

- 1. In the Report Manager Tab select your survey and click on the **Individual Report** icon
- 2. Choose which responses you wish to view from the drop-down labeled "View Response"

An Individual report will show you the completed survey responses for each respondent who took the survey. This is similar to viewing their paper survey responses.

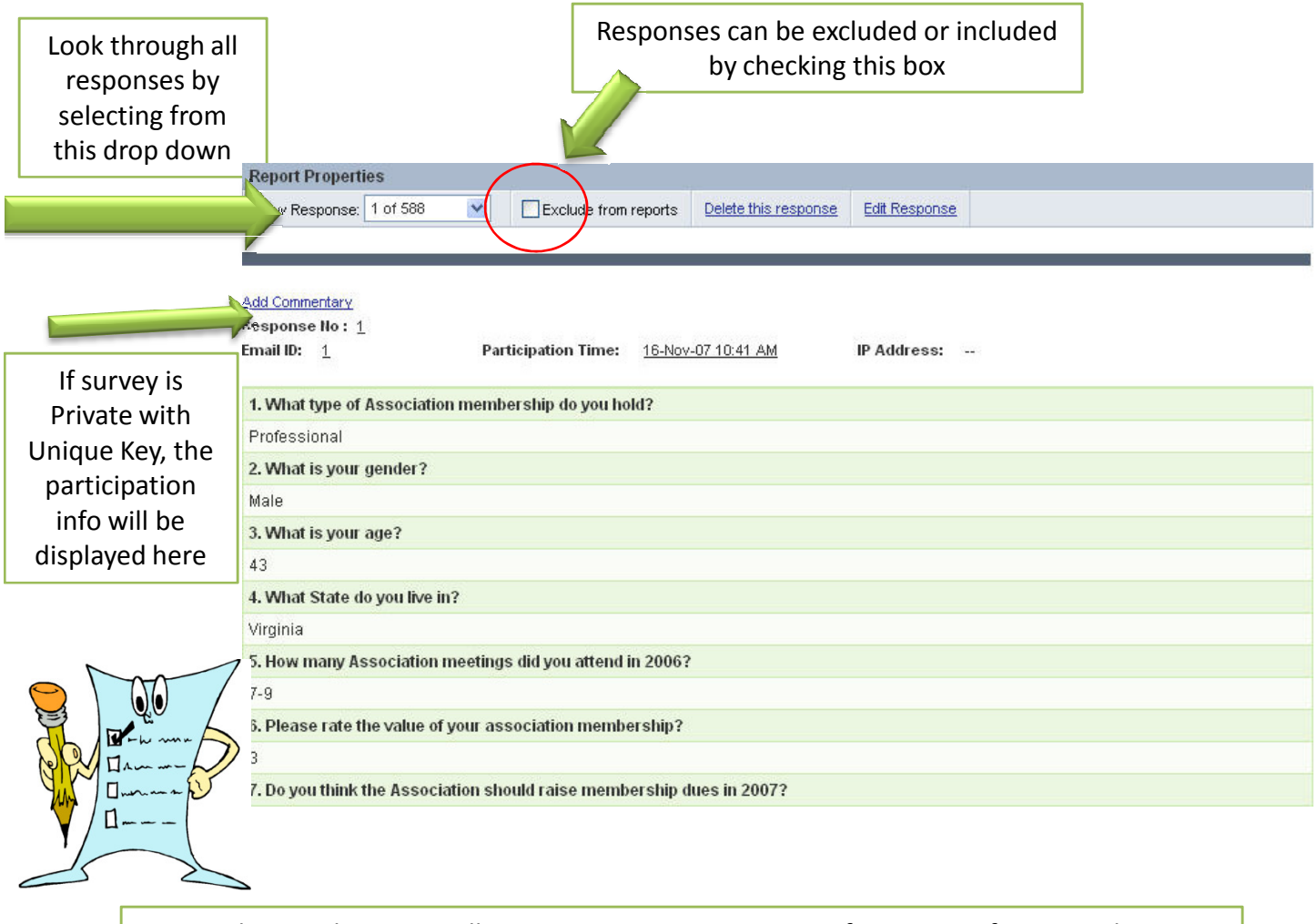

Looking at this report allows you to view every answer from a specific respondent.

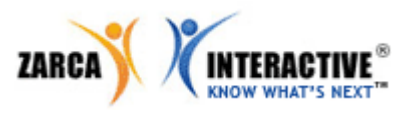